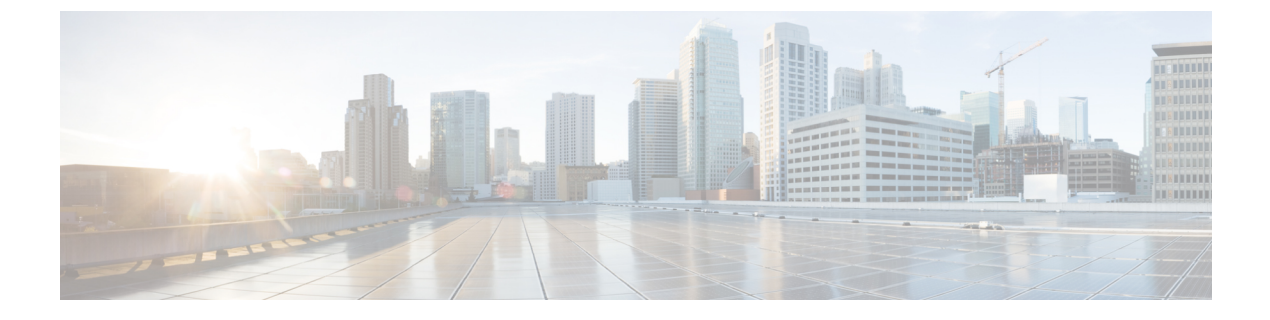

# **Monitoring Dashboard API Endpoints**

• Monitoring Dashboard API Endpoints, on page 1

## **Monitoring Dashboard API Endpoints**

To log into the Monitoring Dashboard (Logvisualizer or LV) API portal:

### Before you begin

Create a Cisco Webex CCE service request to get the service account credentials for API access.

**Step 1** Form the Monitoring Dashboard (LV Portal) URL. The format of the URL is as follows:

### **Example:**

https://<xxx>01wx<nnn>log01.wx<nnn>.webexcce.com/:<port>

In the preceding URL, replace xxx with the data center site ID. For example, AUS for Austin. Similarly, replace nnn with the three-digit tenant ID. The port number is always 8445.

https://aus01wx039log01.wx039.webexcce.com:8445

- **Step 2** Enter the LV portal in the address bar of your browser.
- **Step 3** When prompted to enter the credentials, enter the API service account credential to access the specific API endpoint. The LV API Portal is displayed as shown in the below image:

#### Figure 1: Logvisualizer API Interface

| Gog Visualizer × +                                                              |     | $\sim$                | -   | đ        |
|---------------------------------------------------------------------------------|-----|-----------------------|-----|----------|
| ← → C                                                                           | 90% | \$<br>${igsidential}$ | ⊻ ( | <b>گ</b> |
|                                                                                 |     |                       |     |          |
| [ Base URL: / ]<br>https://aus01vx044log01 vx044 webexcce.com 8445/swagger.json |     |                       |     |          |
| Collect and Visualize Log Data.                                                 |     |                       |     |          |
| api External API Endpoints                                                      |     |                       |     | $\sim$   |
| GET /api/maintenance                                                            |     |                       |     |          |
| GET /api/performance_data                                                       |     |                       |     |          |
| GET /api/service_status                                                         |     |                       |     |          |
| GET /api/windows_events                                                         |     |                       |     |          |
|                                                                                 |     |                       |     |          |

The following images show sample payload results of the following GET API call: https://aus01wx038log1a.wx038.webexcce.com:8445/api/service\_statusThe results contain data on svcStatusGrpTenant and finesse\_active\_conn (if applicable).

Figure 2: Response in JSON format

| -            | aus01wx044log     | 01.wx044.webex       | cce. X   | +                                                                      |   | $\sim$ | × |
|--------------|-------------------|----------------------|----------|------------------------------------------------------------------------|---|--------|---|
| $\leftarrow$ | $\rightarrow$ G   | (                    |          | https://aus01wx044log01.wx044.webexcce.com:8445/api/service_status 90% | ☆ |        | ≡ |
| JSON         | Raw Data Hea      | aders                |          |                                                                        |   |        |   |
| Save (       | Copy Collapse All | Expand All 🛛 🗑 Filte | er JSON  |                                                                        |   |        |   |
| ▼ fines      | se_active_conn:   |                      |          |                                                                        |   |        |   |
| ▼ 0:         |                   |                      |          |                                                                        |   |        |   |
|              | active_conn:      | 50                   |          |                                                                        |   |        |   |
|              | host:             | "den01wx044fex0      | 1.wx044. | vebexcce.com"                                                          |   |        |   |
| ▼ 1:         |                   |                      |          |                                                                        |   |        |   |
|              | active_conn:      | 3                    |          |                                                                        |   |        |   |
|              | host:             | "aus02wx044fex0      | 1.wx044. | vebexcce.com"                                                          |   |        |   |
| ▼ svcSt      | catusGrpTenant:   |                      |          |                                                                        |   |        |   |
| ▼ 0:         |                   |                      |          |                                                                        |   |        |   |
|              | events:           |                      |          |                                                                        |   |        |   |
|              | name:             | "Voice Service       | WX044"   |                                                                        |   |        |   |
|              | status:           | "Operational"        |          |                                                                        |   |        |   |
| ▼ 1:         |                   |                      |          |                                                                        |   |        |   |
|              | events:           |                      |          |                                                                        |   |        |   |
|              | name:             | "IVK Service WX      | 044      |                                                                        |   |        |   |
| - 2.         | status:           | "Uperational"        |          |                                                                        |   |        |   |
| ¥ 2:         | overtre           |                      |          |                                                                        |   |        |   |
|              | events.           | "Contact Conton      | Sonvico  | WX044"                                                                 |   |        |   |
|              | status:           | "Operational"        | Dervice  | 10.0 cited                                                             |   |        |   |
| <b>₩ 3</b> : |                   | -per occonat         |          |                                                                        |   |        |   |
|              | events:           |                      |          |                                                                        |   |        |   |
|              | name:             | "Reporting Serv      | ices WX0 | 14"                                                                    |   |        |   |
|              | status:           | "Operational"        |          |                                                                        |   |        |   |
|              |                   |                      |          |                                                                        |   |        |   |

#### Figure 3: Response in Raw Data

| <pre></pre>                                                                                                    | Ō                                                                                                    | aus01wx044log01.wx044.webexcce.: × +                                                                                                    | $\sim$ | × |
|----------------------------------------------------------------------------------------------------|----------------------------------------------------------------------------------------------------|----------------------------------------------------------------------------------------------------|--------|---|
| JSON Raw Data Headers<br>Save Copy Pretty Print<br>{<br>"finesse_active_conn": [<br>{<br>"active_conn": 50,<br>"host": "den01wx044f.webexcce.com"<br>},<br>"active_conn": 3,<br>"host": "aus02wx044fex01.wx044.webexcce.com"<br>},<br>"sycStatusGrpTenant": [                                                                                                    | $\leftarrow$                                                                                                    | → C A https://aus01wx044log01.wx044.webexcce.com:8445/api/service_status 9% ☆                                                                                                    |        | ≡ |
| <pre>Save Copy PrettyPrint {     "finesse_active_conn": [         " active_conn": 50,         "host": "den01wx044fex01.wx044.webexcce.com"         },         " active_conn": 3,         "host": "aus02wx044fex01.wx044.webexcce.com"         },         " sycStatusGrpTenant": [</pre>                                                                                                   | JSON                                                                                                    | Raw Data Headers                                                                                                    |        |   |
| <pre>{     "finesse_active_conn": [         {             "active_conn": 50,             "host": "dem01wx044fex01.wx044.webexcce.com"         },         {             "active_conn": 3,             "host": "aus02wx044fex01.wx044.webexcce.com"         },         "sycStatusGrpTenant": [ </pre>                                                                                       | Save                                                                                                    | Copy Pretty Print                                                                                                    |        |   |
| <pre>{     "events": "",     "name": "Voice Service WX044",     "status": "Operational" }, {     "events": "",     "name": "Contact Center Service WX044",     "status": "Operational" }, {     "events": "",     "name": "Contact Center Service WX044",     "status": "Operational" }, {     "events": "",     "name": "Reporting Services WX044",     "status": "Operational" } </pre> | <pre>{     find     find     f</pre> | <pre>messe_active_conn": [ "active_conn": 59, "host": "den@lux044fex01.ux044.webexcce.com" "active_conn": 3, "host": "aus02ux044fex01.uxx044.webexcce.com" "StatusGrpTenant": [ "events": "", "name": "Voice Service WX044", "status": "Operational" "events": "", "name": "Contact Center Service WX044", "status": "Operational" "events": "", "name": "Contact Center Service WX044", "status": "Operational" "events": "", "name": "Contact Center Service WX044", "status": "Operational"</pre> |        |   |